# 深圳市律协年度考核系统 律师端 (操作指引)

## 承建单位:上海同道技术有限公司 时间:2024年4月

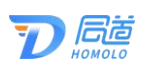

#### 目录

| <i>—</i> , | 系统   | 介绍                 | 1  |
|------------|------|--------------------|----|
|            | 2.1. | 系统简介               | 1  |
|            | 2.2. | 系统登录               | 1  |
|            | 2.3. | 操作流程               | 2  |
| <u> </u>   | 操作   | 指南                 | 2  |
|            | 2.1. | 免提交材料律师            | 2  |
|            | 2.2. | 新执业律师              | 3  |
|            | 2.3. | 确认信息无误             | 3  |
|            | 2.4. | 填报年度考核登记表          | 5  |
|            | 2.   | 2.1.1. 填写律师年度考核登记表 | 5  |
|            | 2.   | 2.1.2. 撤回考核表       | 9  |
|            | 2.   | 2.1.3. 签阅本人意见      | 10 |
| 三、         | 常见   | 」问题                | 11 |
| 四、         | 服务   | 热线                 | 12 |

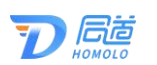

## 一、系统介绍

#### 2.1. 系统简介

深圳市律师协会为便利广大律师、律师事务所填报年度 考核登记表,律师事务所和律师协会进行评议等所研发的系 统。

该系统主要用于律师填写年度考核登记表和签阅意见, 律师事务所评议律师考核、填写律所一览表等。

#### 2.2. 系统登录

请先凭账号密码登录深圳律协官网,再点击综合服务平 台,选择年度考核管理即可登录。

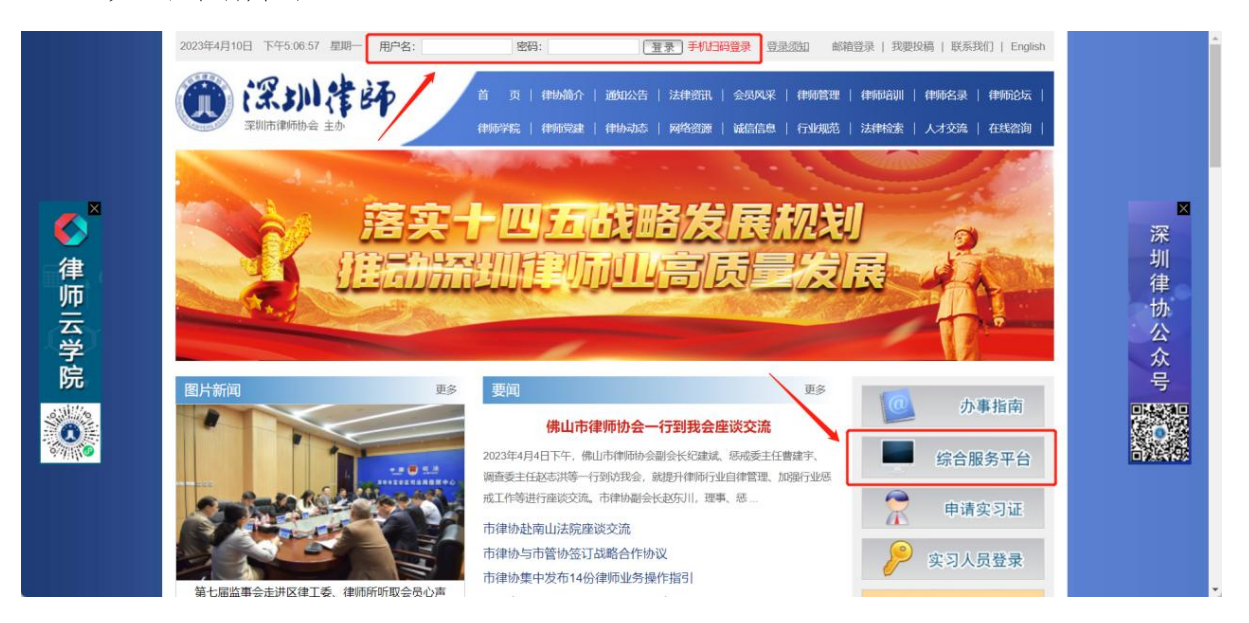

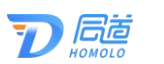

#### 2.3. 操作流程

律师填报年度考核表的操作流程如下图所示:

2) 待律所评议 3) 签阅本人意见 4) 待律所上报 5) 待律协评定 6) 律所已完成上报 1 填写律师年度考 核登记表

### 二、操作指南

#### 2.1. 免提交材料律师

免提交材料的律师也是需要登录系统确认参加本次年度考核。

律师通过登录深圳市律师协会官网进入年度考核系统。

免提交材料律师需要确认是否申请考核。免提交分娩女 律师可通过点击"本年度的分娩女律师,参与减免"提交减 免材料。申请之后点击,下一步。同一承诺事项并确认即可。

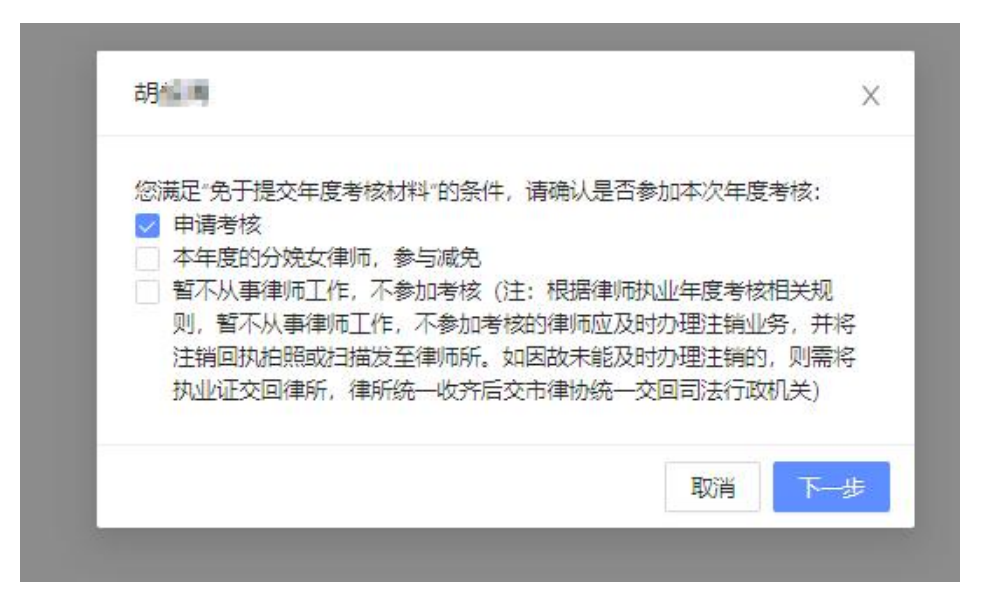

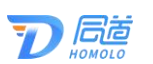

#### 2.2. 新执业律师

律师通过登录深圳市律师协会官网进入年度考核系统。 登录系统可查看是否属于新执业律师。如是点击确认即可。 如不是,请联系工作人员查看原因。

如图所示:

|                  |             |         |        | _    |
|------------------|-------------|---------|--------|------|
| 您为今年1月1日(含<br>核。 | (当日) 后经省厅核相 | 主执业的律师, | 无需参加此次 | 《年度考 |
|                  |             |         | 取消     | 确定   |

#### 2.3. 确认信息无误

律师通过深圳市律师协会官网进入年度考核系统。点击 进入左侧"填报年度考核登记表",需要先确认个人信息无 误后,进入填报年度考核登记表页面。

点击进入左侧菜单栏"填报年度考核登记表",显示本 人档案信息,若核实无误则点击下方按钮"确认无误"即可。

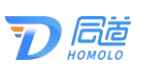

| <b>夏</b><br>察圳律协年度考核子系统 | 信息輸认 |           |            |          |       |        | ⊙ 100% ⊕ | 9 O Q |   |
|-------------------------|------|-----------|------------|----------|-------|--------|----------|-------|---|
| ♥ 首页 ◎ 道照年度考核登记表        |      |           |            |          | 信息确i  | 认表     |          | 需要    | 挭 |
| 訂 場与本人否則意见              |      | 姓名        |            | 住別       | 女     | 执业机构名称 |          |       |   |
|                         |      | 政治面积      |            | 学历       | 硕士研究生 | 手机号码   |          |       |   |
|                         |      | 出生日期      | 1990-05-01 | 律师资格证号   |       | 律师执业证号 |          |       |   |
|                         |      | BORA      |            | 兼职律师工作单位 |       |        |          |       |   |
|                         |      | 云学院清程分数   | 40 (通过培训)  |          |       | 培训是否通过 | 是        |       |   |
|                         |      | 上年度受处分、处罚 | 情况         | 无        |       |        |          |       |   |
|                         |      | 是否取得外国籍或国 | 讷 (地区) 居留权 | 否        |       |        |          |       |   |
|                         |      | 党组织信息     |            | 无        |       |        |          |       |   |
|                         |      |           |            |          | 重新加载  | 确认无误   |          |       |   |
|                         |      |           |            |          | ø     |        |          |       |   |
|                         |      |           |            |          |       |        |          |       |   |

若信息有误,可点击右上角按钮"需要变更",修改相 关内容,若有其他信息变更,请根据页面提示联系律协修改。

| 姓名       | 2.68                              | 性别   | 男     | 执业机构名称   | 广东江西中国的           |  |  |  |  |  |  |
|----------|-----------------------------------|------|-------|----------|-------------------|--|--|--|--|--|--|
| 政治面貌     | 群众                                | 学历   | 硕士研究生 | 手机号码     | NU CONTRE         |  |  |  |  |  |  |
| 律师资格证号   | 600-01000                         | -04  |       | 律师执业证号   | 14403201010557240 |  |  |  |  |  |  |
| 执业类别(专/兼 | 职) <b>专职律师</b>                    |      |       | 兼职律师工作单位 |                   |  |  |  |  |  |  |
| 上年度受处罚、  | 处分情况                              | 无    | 无     |          |                   |  |  |  |  |  |  |
| 上年度受表彰情  | 況                                 | 无    | 无     |          |                   |  |  |  |  |  |  |
| 是否取得外国新  | 載国内 (地区) 居留权                      | 否    | 否     |          |                   |  |  |  |  |  |  |
| 缴纳会费金额   | (会書減免规则)                          | 2000 | 2000  |          |                   |  |  |  |  |  |  |
|          | 年度工作总结(包括办理律师业务、遵守律师职业道德和执业纪律等情况) |      |       |          |                   |  |  |  |  |  |  |
| 请在此填写您的  | 的年度总结                             |      |       |          |                   |  |  |  |  |  |  |
|          |                                   |      |       |          |                   |  |  |  |  |  |  |
|          |                                   |      |       |          |                   |  |  |  |  |  |  |
|          |                                   |      | 1     |          |                   |  |  |  |  |  |  |
|          |                                   |      | /     |          |                   |  |  |  |  |  |  |

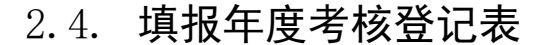

#### 2.1.1. 填写律师年度考核登记表

在该年度考核登记表上填写相关信息,如勾选需要减免 分娩女律师会费,则需要上传相关附件。

номого

如下图所示:

| 0                                 | ≘                 |   |                        |               |                            |            |            | ⊖ 10                             | 0% ()                        |                | 000      |
|-----------------------------------|-------------------|---|------------------------|---------------|----------------------------|------------|------------|----------------------------------|------------------------------|----------------|----------|
| 深圳律协年度考核子系统                       | 首页 × 编报年度考核登记表 2  | < |                        |               |                            |            |            |                                  |                              |                | ×        |
| 學 普页<br>图 地狱中发育地登记来<br>目 编写本人法规意见 | 1 填写律师年度考<br>核登记表 |   | 侍徽所评议                  |               | <ul> <li>③ 密席本人</li> </ul> | 意见         |            | )待律新上报                           | <ul> <li>(5) 待律协议</li> </ul> | 1 <del>2</del> | (6) 公示結果 |
|                                   |                   |   | 本制·设制本                 |               | 2022年                      | 度律师执       | 业年度考核登     | 记表                               | 6 45 da atr - 2022 da atr    |                | 我要交更信息   |
|                                   |                   |   | 姓名                     | 政務策           | 性別                         | 女          | 执业机构名称     | ftc2889b9496428b9f518f84f689542f |                              |                |          |
|                                   |                   |   | 政治面貌                   |               | 学历                         | 博士研究生      | 手机带码       | 13817779519                      |                              |                |          |
|                                   |                   |   | 律师疫情证号                 | A200235000004 | 124                        |            | 律师执业证号     | 14403202011463663                |                              |                |          |
|                                   |                   |   | 机业类目(每/兼部)             | 专职            |                            |            | 兼职律师工作单位   |                                  |                              |                |          |
|                                   |                   |   | 上年度受处罚、处罚              | 唐兄            | 无                          |            |            |                                  |                              |                |          |
|                                   |                   |   | 上年度受受教育信号              |               | 调在出版可加上4                   | 度受快救的情况    |            |                                  |                              |                |          |
|                                   |                   |   | 是否取得外国籍或国              | 内 (地区) 居留权    | 如治取得外国體或                   | 国外 (地区) 居留 | 2、通信写      |                                  |                              |                |          |
|                                   |                   |   | 影坊会费全额 ( <del>会界</del> | 和政治和规则)       | 2000                       |            |            |                                  |                              |                |          |
|                                   |                   |   | () 局要成先分娩女)            | #持会费          | 上上传 (F                     | 上传出生居学道明   | 上時期時月間交通間  | 后会现自动计算成的)                       |                              |                |          |
|                                   |                   |   |                        |               | 年度工作包括的                    | 10版力理律师业务。 | 重守律师执业直闭和执 | 业纪律等情况                           |                              |                |          |

信息填写未提交,可点击"暂存草稿",暂存数据。

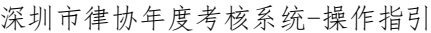

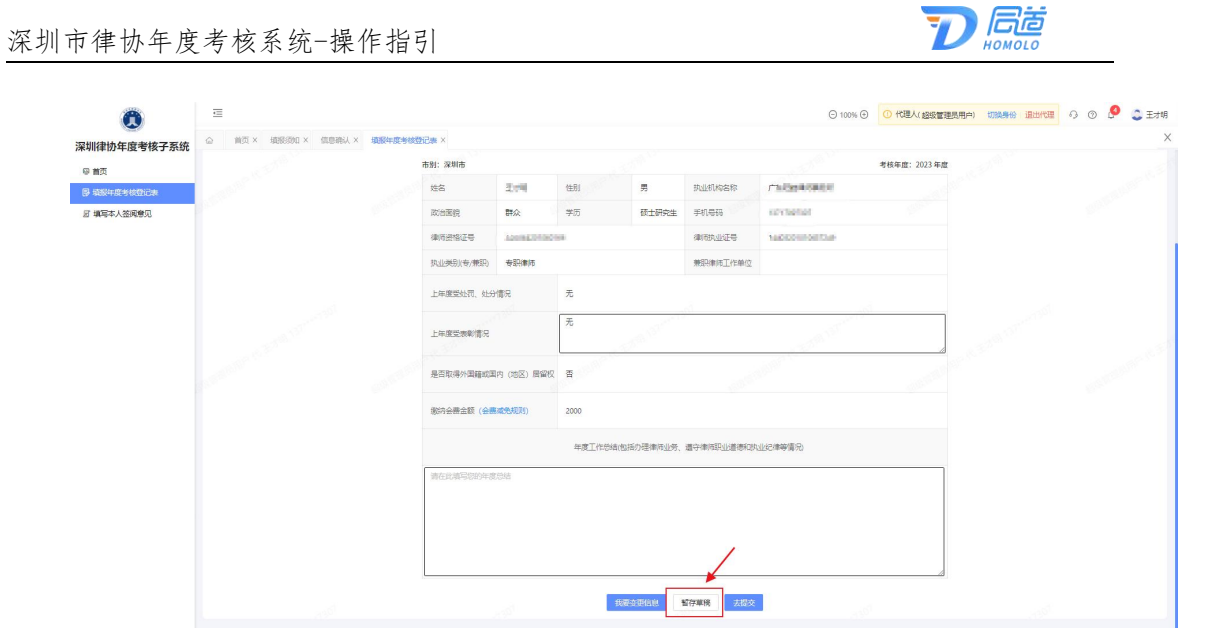

如个人信息还需变更,可点击右上角的"我要变更信息", 进行修改。

如下图所示:

| 0                                              | 豆<br>11页 × | 编报年度考核登记表 ×     | 信息确认 × |            |              |         |              |            |            | ⊙ 100% ⊙      |       | 000    |
|------------------------------------------------|------------|-----------------|--------|------------|--------------|---------|--------------|------------|------------|---------------|-------|--------|
| 期律协年度考核子系统<br>第 普页<br>9 989年度考虑部に来<br>11 10月7日 | 0          | 填写律师年度考<br>续登记表 |        | 傳傳新评议      |              | 3) SR#  | 人意见          |            | ) 待律所上报    | (5) f         | 存得协评定 | 6 公示結果 |
|                                                |            |                 |        |            |              | 20225   | 年度律师执        | 业年度考核登     | 记表         |               |       | 我要交更信息 |
|                                                |            |                 |        | 市别:深圳市     |              | 10.00   | -            | multinopp  |            | 考核年證: 2022 年8 | ž     |        |
|                                                |            |                 |        | 双台围绕       |              | 学历      | 》<br>博士研究生   | 手机号码       |            |               |       |        |
|                                                |            |                 |        | 律师资格证券     |              |         |              | 律师执业证券     |            |               |       |        |
|                                                |            |                 |        | 职业类别(专/兼职) | 专記           |         |              | 兼职律师工作单位   |            |               |       |        |
|                                                |            |                 |        | 上年度受处罚,处分  | 信兄           | 无       | -            |            | -          | 6             |       |        |
|                                                |            |                 |        | 上年度受受意情况   |              | 请在此城写信上 | 年度至多期的情况     |            |            |               |       |        |
|                                                |            |                 |        | 是否取得外国籍或国  | 内 (地区) 居留权   | 如思想得外国語 | (成用) (地区) 原業 | 2. 田崎写     |            |               |       |        |
|                                                |            |                 |        | 影动会费全群 (会長 | (成功),并包约)    | 2000    |              |            |            |               |       |        |
|                                                |            |                 |        | 一 需要减免分娩女  | 156 <b>8</b> | 山上伊     | 國上時出生國家道明    | 上時期時井道交遍開設 | 后自然自动计算制的) |               |       |        |
|                                                |            |                 |        |            |              | 年度工作总结  | 间包括力理律师业务。   | 還守律师执业直德和执 | 业纪律等情况     |               |       |        |

信息填写完后,点击提交按钮即可。

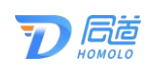

深圳市律协年度考核系统-操作指引

| 0                  | ≣           |                     |                    | ⊙ 100% ⊕                                                                                                    | 0 O D |
|--------------------|-------------|---------------------|--------------------|----------------------------------------------------------------------------------------------------|-------|
| 深圳律协年度考核子系统        | 首页 × 填报须知 × | 信息确认 × 填报年度考核登记表    | ×                  |                                                                                                    | ×     |
| ⊜ 首页               |             | 律师资格证号              |                    | 律师执业证号                                                                                                    |       |
| ■ 填报年度考核登记表        |             | 执业类别(专/兼职) 专职       |                    | 兼职律师工作单位                                                                                                    |       |
| <b>回 靖写本人签阅意</b> 见 |             | 上年度受处罚、处分情况         | 无                  |                                                                                                    |       |
|                    |             | 上年度受表彰情况            | 专职                 |                                                                                                    |       |
|                    |             | 是否取得外国籍战国内 (地区) 居留权 | 专职                 |                                                                                                    |       |
|                    |             | 鐵讷会费金额 (会费减免规则)     | 2000               | and the second second second second second second second second second second second second second second second |       |
|                    |             |                     | 年度工作总结(包括力理律师业务、   | 遵守律师执业道德和执业纪律等情况)                                                                                                |       |
|                    |             | 专职                  |                    |                                                                                                    |       |
|                    |             |                     |                    |                                                                                                    |       |
|                    |             |                     |                    |                                                                                                    |       |
|                    |             |                     |                    |                                                                                                    | 4     |
|                    |             |                     | 暂存草椅               | <del>大提</del> 交                                                                                                  |       |
|                    |             |                     | 版权所有 © 2005 - 2023 | 上海同道信息技术有限公司                                                                                                    |       |

点击提交后需要点击同意承诺并提交按钮。确认承诺, 确认后选择任一方式来确认并签署承诺书。

| Ô           | Ē         |                     |                                                  | ⊙ 100% ⊙         | 9 @ ¢ |
|-------------|-----------|---------------------|--------------------------------------------------|------------------|-------|
| 深圳律协年度考核子系统 | 填报年度考核登记表 |                     |                                                  |                  | ×     |
| ◎ 首页        |           | 律师盗悟证号 A21          | 承诺书<br>X                                         | <b>1</b>         |       |
| 厚 填报年度考核登记表 |           | 执业类别(专/兼职) 专用       | 本人承诺己知悉律师执业有关法律法规,执业期间<br>没有发生违反《律师法》及相关法律法规的情形。 | 乍单位              |       |
| 18 填写本人签阅意见 |           | 上年度受处罚、处分情况         | 所提交的場所以业年度考核材料真实。如有不实。<br>愿意承担相应的法律责任。           |                  |       |
|             |           | 上年度受表彰情况            |                                                  |                  |       |
|             |           | 是否取得外国籍或国内 (地区) 居留权 | 2 如忽取得外国諸或国外(地区)居留权, 请項写                         |                  |       |
|             |           | 勤讷会费金额 (会赛减免规则)     | 1400                                             | (市律协: YOUNG_LAWY | ER)   |
|             |           |                     |                                                  |                  |       |
|             |           | 2412312412414       |                                                  |                  |       |
|             |           |                     |                                                  |                  |       |
|             |           |                     | 暂存草榜 去提交                                         | 1                |       |
|             |           |                     | 版权所有 © 2005 - 2023 上海同道信息                        | 技术有限公司           |       |

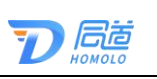

| â           | ☲           |                            | ⊙ 100% ⊕                              | 9 | 0 Q |
|-------------|-------------|----------------------------|---------------------------------------|---|-----|
| 深圳律协年度考核子系统 | 首页 × 填报年度考虑 | 澄记表 ×                      |                                       |   | X   |
| ◎首页         |             | 请选择以下其中一种方式确认并签署承诺书        | x                                     | 5 |     |
| 序填报年度考核登记表  |             | 方式一:电子签名                   | 方式二: 下载打印考核表后签名                       |   |     |
| 团 填写本人签阅意见  |             | 扫码进行身份确认后签字⑦               | 请按以下3步即可完成                            |   |     |
|             |             |                            | 1 下载者线表                               |   |     |
|             |             |                            | (2) 请打印考核表,在承诺书签字后,将考核表<br>扫描成PDF文件上传 |   |     |
|             |             | <b>国</b> 建学业 中国律师身份核验 进行归码 | 3 上 上传考结表                             |   |     |
|             |             |                            | 取消 確定                                 |   |     |
|             |             |                            |                                       |   |     |
|             |             |                            |                                       |   |     |
|             |             |                            |                                       |   |     |
|             |             |                            | 暂存草稿 去提交                              |   | 2   |
|             |             | Ħ                          | 叔贝所有 © 2005 - 2023 上海同道信息技术有限公司       |   |     |

方式一:电子签名,可通过中国律师身份核验进行扫码 登录,并签字。

详细操作可点击查阅: https://passport.acla.org.cn/#/activateIntro

方式二: 下载打印考核表后签字并上传。

点击下载考核表,下载考核表后,请打印考核表,在承 诺书签字后,将考核表扫描成 PDF 文件上传。

上传考核表后点击提交即可。

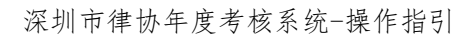

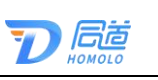

| 0           | ☲           |                                                         | ⊙ 100% ⊙                                                                                                    | ) () () () () () () () () () () () () () |
|-------------|-------------|---------------------------------------------------------|----------------------------------------------------------------------------------------------------|------------------------------------------|
| 深圳律协年度考核子系统 | 首页 × 填报年度考核 | 登记表 ×                                                   |                                                                                                    | ×                                        |
| ◎ 首页        |             | 请选择以下其中一种方式确认并签                                         | 響承诺书 ×                                                                                                    | 我要变更信息                                   |
| F 填报年度考核登记表 |             | 方式一: 电子签名                                               | 方式二: 下载打印考核表后签名                                                                                                    |                                          |
| □ 換写本人签戒意见  |             |                                                         | 请按以下3步即可完成<br>今44年度: 2022 年度<br>518546685429 ○ 下数考核束<br>与指标CPDF文件上传 ③ 上上作考核束 ● 数是pdf                                                                                                    |                                          |
|             |             | 是否取得外国籍或置内 (地区) 居留权<br>规内会费全新 (全教或和规则)<br>二 需要减免分娩文律所会要 | 取済 ● 金 2000 2000 2000 2.2000 2. |                                          |

#### 2.1.2. 撤回考核表

如已提交考核表,律所还未评议,律师如需修改可点击 "撤回考核表",修改后再次提交。

| ②                                                                                                | ご<br>首页 ×<br>填服年度考核登记表 ×                                 | 提交成功 ×                                  | ⊙ 100% ⊕                                                   |                                                                                                    | 000<br>X                               |
|--------------------------------------------------------------------------------------------------|----------------------------------------------------------|-----------------------------------------|------------------------------------------------------------|----------------------------------------------------------------------------------------------------|----------------------------------------|
| <ul> <li>中田田 (11) 2 516 3 7.50</li> <li>○ 首页</li> <li>伊 道政律定号核登记後</li> <li>2 道等本人並同意见</li> </ul> | 年度考核流程<br>✓ 現写律师年度考 ———————————————————————————————————— | 2 商律所评议 (                               | 3) 至两本人意见 (4) 侍律所上报 (<br>请寄侍律师提行评议, 完成评议后需要至两本人意见<br>新四年终考 | <ol> <li>(i) 每律协评定</li> </ol>                                                                                                    | <ul> <li>⑥ 律所已完成上报</li> </ul>          |
|                                                                                                  | ■ 最新消息 >                                                 | 「「「」」の「「」」の「「」」の「「」」の「」」の「「」」の「」」の「」」の「 |                                                            | 2022年度考核工作已经开<br>研細日期: 2023年4月1日,<br>の由日第: 2023年4月1日,<br>の由日第: 2023年の日本3月10<br>の日本11日の日本3月11日<br>年度考核協会場け<br>本日道年度考核協会場け<br>支有详慎 | 離止時前: 2023年5月31日<br>■<br>手冊<br>▲<br>下記 |

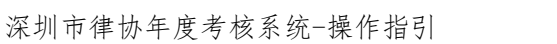

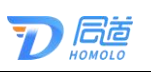

| 0                                 | ∈                |                          |                                            |          |           | Θ           | 100% 🕀     | 6                   | 00        |  |
|-----------------------------------|------------------|--------------------------|--------------------------------------------|----------|-----------|-------------|------------|---------------------|-----------|--|
| 采圳律协年度考核子系统                       | 首页 × 填报须知 ×      | 信息确认 ×                   | 填报年度考核登记录                                  | × 提交成功   | × 填写本人名   | 的意见 ×       |            |                     |           |  |
| ◎ 首页<br>● 項报年度考核登记表<br>■ 増写木人答阅會□ | 填写律师年度#     核登记表 | き ― 2 待                  | 律所评议                                       |          | 本人意见      | — (4) 待律所上  | 报 5 待行     | <b>津</b> 协评定 ———— ( | 6)律所已完成上报 |  |
|                                   |                  | 市别:深圳市                   | 2022年度律师执业年度考核登记表<br>31: 28년市 考核年度: 2022年度 |          |           |             |            |                     |           |  |
|                                   |                  | 姓名                       |                                            | 性别       | 女         | 执业机构名称      |            |                     |           |  |
|                                   |                  | 政治面貌                     |                                            | 学历       | 博士研究生     | 手机号码        |            |                     |           |  |
|                                   |                  | 律师资格证号                   |                                            |          |           | 律师执业证号      |            |                     |           |  |
|                                   |                  | 执业类别(专/兼职)               | 专职                                         |          |           | 兼职律师工作单位    |            |                     |           |  |
|                                   |                  | 上年 <mark>度受处罚、</mark> 处分 | 情况                                         | 无        |           |             |            |                     |           |  |
|                                   |                  | 上年度受表彰情况                 |                                            | 无        |           |             |            |                     |           |  |
|                                   |                  | 是否取得外国籍或国                | 内 (地区) 居留权                                 | Ka       |           |             |            |                     |           |  |
|                                   |                  | 邀纳会费金额(会费                | 服成免规则)                                     | 2000     |           |             |            |                     |           |  |
|                                   |                  | - 需要减免分娩女徒               | 刺币会费                                       | 上 上传 (ii | 制上传出生医学证明 | ,上传附件并提交表格质 | 后会费自动计算减免) |                     |           |  |

#### 2.1.3. 签阅本人意见

律所已评议后,律师可点击左侧菜单栏"填写本人签阅 意见",对律所的评议结果签阅意见,选择同意或不同意, 若不同意,则需填写不同意的意见。

| ② 深圳律协年度考核子系统                             | □ ○ 100% ④<br>直页 × 規設年度考核登记表 × <mark>算写本人在周空</mark> 现 × |                   |                        |                   |              |
|-------------------------------------------|---------------------------------------------------------|-------------------|------------------------|-------------------|--------------|
| 母 首页<br>厚 墳报年度考核登记表<br><i>目 境</i> 写本人弦阅意见 | ✓ 填写律师年度考 一<br>校登记表                                     | - 🕢 待律所评议         | 3 签阅本人意见               | (4) 待律所上报 (5) 待律协 | 评定 6 律所已完成上报 |
|                                           |                                                         | 律师姓名 年度考核<br>2022 | 律所评议意见                 | YFUCHERS          |              |
|                                           |                                                         |                   | noox                   | 不同意               |              |
|                                           |                                                         |                   |                        |                   |              |
|                                           |                                                         |                   |                        |                   |              |
| L                                         |                                                         |                   | 版权所有 © 2005 - 2023 上海同 | 道信息技术有限公司         |              |

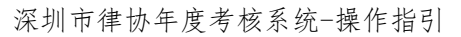

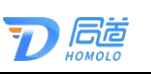

| 決計規律的年度考核子系统<br>中 首页<br>日: 項別年度考核登记录<br>了: 項別年度考核登记录 | Ξ<br>部页 × 编码中选考组型记录 :<br>● 填写使师年度考 —<br>核型记录 | <         |                           | <ul> <li>○ 100% ④</li> <li>×</li> <li>3</li> <li>3</li> <li>3</li> <li>4</li> <li>5</li> <li>5</li> <li>6</li> <li>4</li> <li>4</li> <li>5</li> <li>5</li> <li>6</li> <li>4</li> <li>4</li> <li>5</li> <li>5</li> <li>6</li> <li>4</li> <li>4</li> <li>5</li> <li>5</li> <li>6</li> <li>4</li> <li>4</li> <li>5</li> <li>5</li> <li>6</li> <li>4</li> <li>4</li> <li>5</li> <li>5</li> <li>6</li> <li>4</li> <li>4</li> <li>4</li> <li>5</li> <li>5</li> <li>6</li> <li>4</li> <li>4</li> <li>4</li> <li>5</li> <li>6</li> <li>4</li> <li>4</li> <li< th=""><th>G ● ●     C ●     Fillen     C ●     Fillen     C ●     C ●     Fillen     C ●     C ●     C ●     Fillen     C ●     C ●     Fillen     C ●     C ●     C ●     Fillen     C ●     C ●     C</th></li<></ul> | G ● ●     C ●     Fillen     C ●     Fillen     C ●     C ●     Fillen     C ●     C ●     C ●     Fillen     C ●     C ●     Fillen     C ●     C ●     C ●     Fillen     C ●     C ●     C |
|------------------------------------------------------|----------------------------------------------|-----------|---------------------------|----------------------------------------------------------------------------------------------------|----------------------------------------------------------------------------------------------------|
|                                                      |                                              | (第7502 名) | राजे <b>र</b>             | Ficients                                                                                                    |                                                                                                    |
|                                                      |                                              |           |                           |                                                                                                    |                                                                                                    |
|                                                      |                                              |           | 版权所有 © 2005 - 2023 上海同道信息 | 5术有限公司                                                                                                    |                                                                                                    |

签阅完成后,律师填报流程已完成,可登录系统查看当 前年度考核进度。

如下图所示:

| ② 深圳律协年度考核子系统                  | ご 描写本人签阅意见 ×                                     |                     | ⊙ 100% ⊕      | 0 0 🖉<br>X |  |  |  |
|--------------------------------|--------------------------------------------------|---------------------|---------------|------------|--|--|--|
| □ 首页 ◎ 有页 ◎ 有页 ◎ 有页 ◎ 有写本人签阅意见 | ✓ 填写律师年度考 ── ── ── ── ── ── ── ── ── ── ── ── ── |                     |               |            |  |  |  |
|                                |                                                  |                     |               |            |  |  |  |
|                                |                                                  |                     |               | 1          |  |  |  |
|                                |                                                  | Same and the second | 您的年度考核工作已完成,请 | 等待后续评定结果   |  |  |  |
|                                |                                                  |                     |               |            |  |  |  |
|                                |                                                  |                     |               |            |  |  |  |

## 三、常见问题

1、个人信息需要变更,但是点击我要变更,没有我要

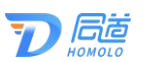

修改的信息?

答:如有其他需变更信息,请提交本人签名的书面申请 书至市律协会员部邮箱:hyb@szlawyers.com

2、已提交年度考核登记表,想要修改,如何撤回?

答:若律所还未评议,可撤回考核表。若律所已评议,可联系律所撤回评议。

3、免考分娩女律师提交分娩材料后,材料有误如何重新 提交

答:需律所审批,不通过驳回后可重新提交审核材料。

四、服务热线

如您在使用系统时,需要获得指导、帮助时,可以联系 系统的技术服务商:

上海同道信息技术有限公司

工作时间:工作日上午9:00-11:30 下午13:30-17:30

客服热线: 400-052-9602

公司网址: http://www.homolo.com